# Student nomination to attend NIH as an exchange student

## Step 1 – Log in

- Follow the link you receive in the email from NIH when nomination is open -
- If you are directed to Nomination web for another institution in Norway, click on -"choose institution" and choose Norwegian School of Sport Sciences
- Use your email address where you receive the email
  - o If you do not remember your password, use the "No password?" option on the bottom of the page

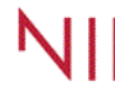

 NORWEGIAN SCHOOL
 Nomination

 OF SPORT SCIENCES
 Norwegian School of Sport Sciences

Log in

First time users must order a password, see below.

| E-mail adress |  |
|---------------|--|
|               |  |
| Password      |  |
|               |  |
| Log in        |  |

Declaration on data protection 🖪

#### No password?

If you are a new user or if you have forgotten your password, please order it here.

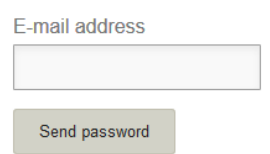

# Step 2: Nominate

- Make sure the correct information is displayed on the page -
- When logged in, click on "Add nomination" -

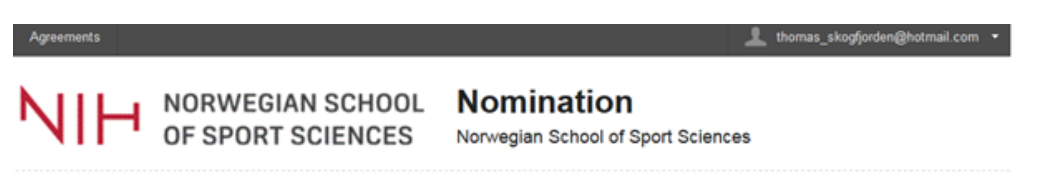

### Exchange argreement:

- Erasmus+ - Norges Idrettshøgskole,

### NIH

#### Admission 2020 Spring

| + Add | nomination |
|-------|------------|
|-------|------------|

- Fill in information of the student you are nominating
  - It is crucial that the email address is written in correctly, as the student will only receive information regarding the nomination and application process via email
  - Make sure that name of the student is written as in their passport, or National ID card
- When all fields are completed, press "add nomination"
- The student is now nominated and will receive email with information on how to apply, including login information
- Complete this step for each student you are nominating

| Agreements                          |                                            | 1                                                |
|-------------------------------------|--------------------------------------------|--------------------------------------------------|
| NIH                                 | NORWEGIAN SCHOOL<br>OF SPORT SCIENCES      | Nomination<br>Norwegian School of Sport Sciences |
| New nom                             | nination                                   |                                                  |
| Agreement:<br>Admission: Adm        | nission - Nor                              | ges ldrettshøgskole, NIH                         |
| Please fill out the fe              | orm with the student's personal informatic | n.                                               |
| Email address:                      |                                            |                                                  |
|                                     |                                            |                                                  |
| First name (max 30                  | ) letters):                                | As written in passport                           |
| Family name (max                    | 30 letters):                               | As written in passport                           |
|                                     |                                            |                                                  |
| Gender:                             | 1-                                         |                                                  |
| Date of birth:                      | 00                                         |                                                  |
| YYYY-MM-DD                          |                                            |                                                  |
| Citizenship:                        |                                            |                                                  |
| France                              | v                                          |                                                  |
| Nominated by:                       |                                            |                                                  |
| Nominated to:<br>Norges Idrettshøgs | skole, NIH                                 |                                                  |
| Term:                               |                                            |                                                  |
| Add nomination                      | Return to Agreement page                   |                                                  |